## Complete Naviance Task: College SuperMatch

- 1. <u>www.clever.com</u>
- 2. Sign in as a student with your 6-digit student number and your date of birth – no slashes. Example: 08231970
- 3. Find and select Naviance under College Readiness
- 4. Your sign in will be automatic.
- 5. Hover over Planner from the top menu and select Tasks from the dropdown menu.

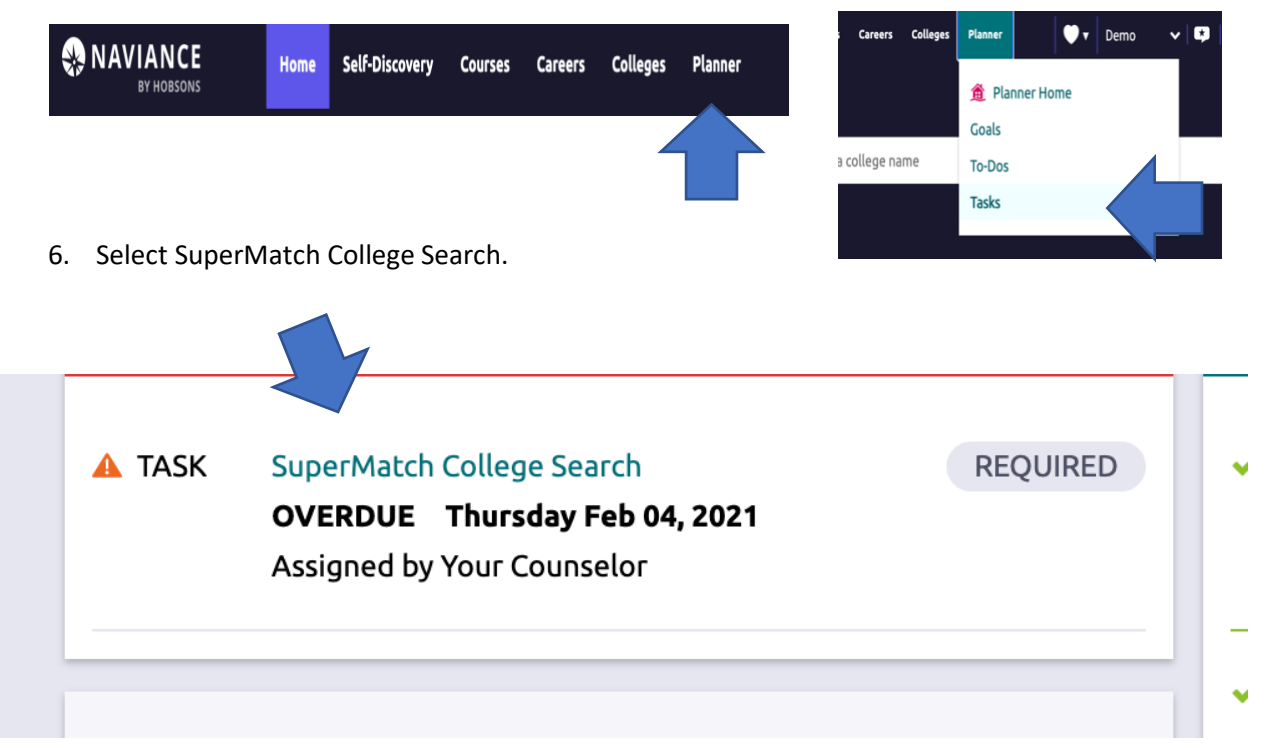

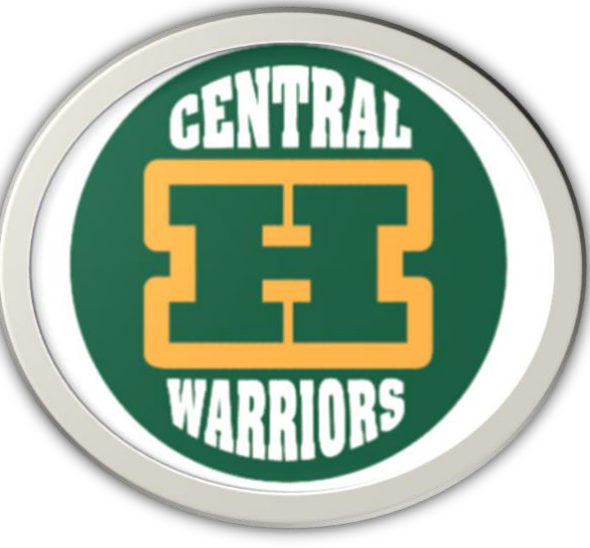

7. Click on Search for Colleges.

Choose Fit Criteria

Location

Academics

| Status: Overdue                                        |
|--------------------------------------------------------|
|                                                        |
| To complete this task, you need to search for colleges |
| Drop files or click to Browse                          |
| To-Dos                                                 |
| ➡ Define your next to-do                               |

9. Follow the menu and click on each category selecting what is best for you.

Student Life

Diversity

Institution Characteristics

Cost

Athletics

Resources

Groups

Admission

| 배 Choose Fit Criteria                                                                                              | Location                                                                           | Academics                                                       | Admission                       | Student Life | Diver             |
|----------------------------------------------------------------------------------------------------|------------------------------------------------------------------------------------|-----------------------------------------------------------------|---------------------------------|--------------|-------------------|
| Your Fit Criteria                                                                                                  | × Clos                                                                             | ie<br>Loc                                                       | ation                           | < >          |                   |
| 0 selected criteria<br>Select Criteria T<br>To refine your result<br>to move your criteria<br>Have" and "Nice to H | <ul> <li>Search by</li> <li>Search by</li> <li>State or p</li> <li>Type</li> </ul> | y state or region<br>y distance<br>province<br>US State or Cana | dian Province                   | •            | ng you<br>9 happy |
| No Results Yet                                                                                                    | Quick Sele<br>Central<br>Mid-Atl                                                   | <b>ction: US Regior</b><br>l<br>lantic<br>st                    | Southease<br>West<br>US Territo | t            | Pic               |
|                                                                                                    | Northe                                                                             | ast                                                             | Canada                          |              |                   |

10. Explore your results.

| Your Fit Criteria                                                                                                    |                                                                                       | Saved Searches Choose one 👻 Save Search |
|----------------------------------------------------------------------------------------------------|---------------------------------------------------------------------------------------|-----------------------------------------|
| 5 selected criteria<br>To refine your results, use the arrows<br>to move your criteria into the "Must<br>Have" and "Nice to Have" boxes. | Must Have         X Athletics [1]         X Location [7]         X Cost < \$60000     | Nice to Have<br>★ Acceptance Rate [1]   |
| Your Results Your results include 48                                                                                                    | institutions that are both an academic match <sup>()</sup> and also match all the cri | teria selected above.                   |

11. Find at least 5 colleges to "favorite" from your results. Feel free to change the criteria.

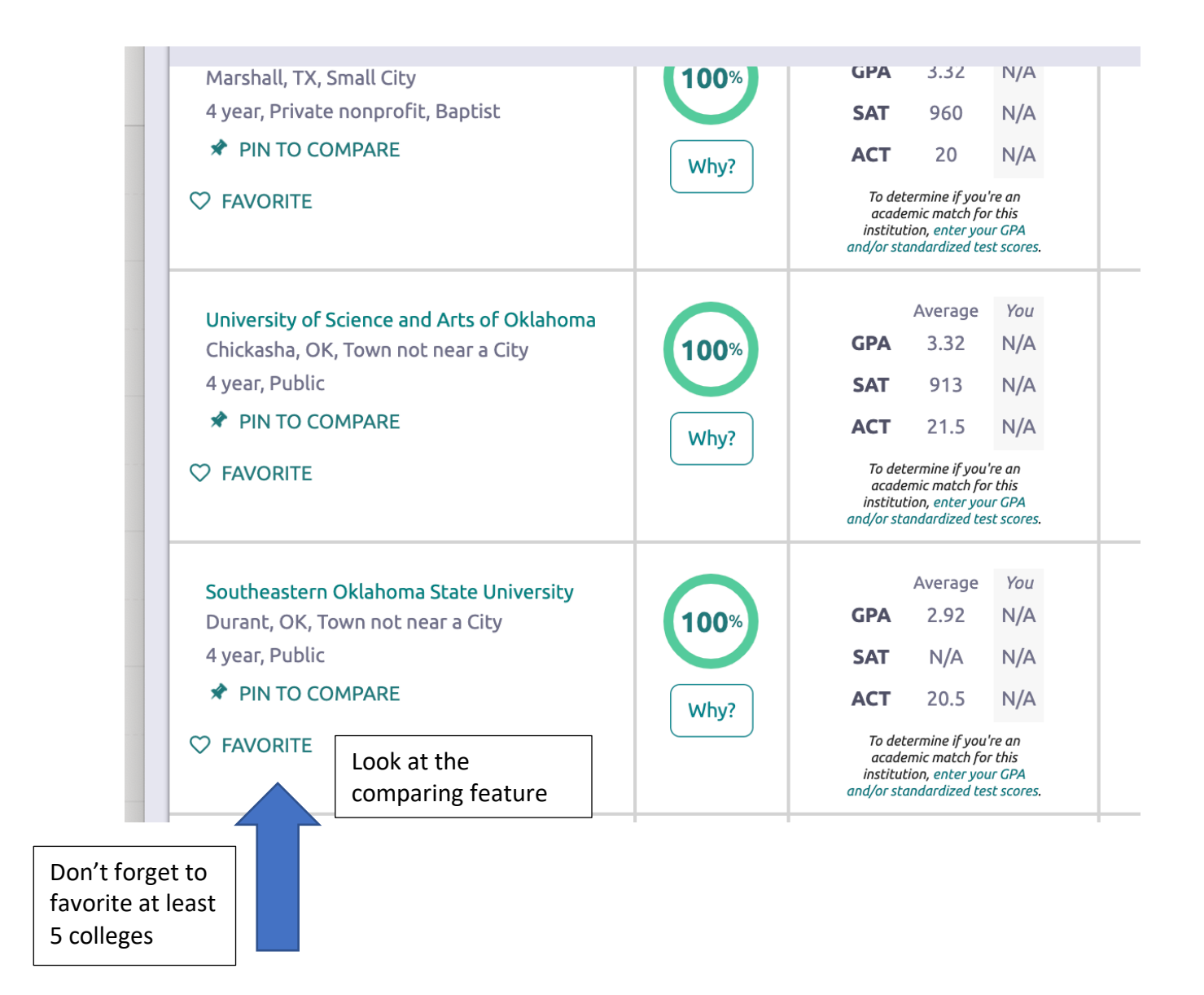